# **IP Speaker** IS-640 User manual

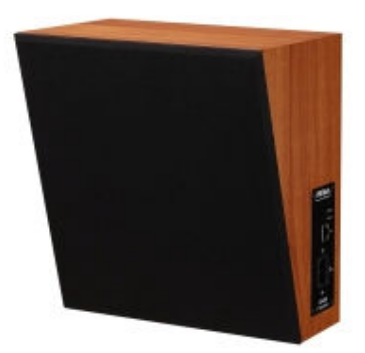

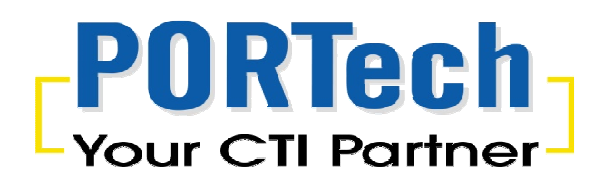

# [Content]

| 1.Introduction1       |
|-----------------------|
| 2.Parts list:1        |
| 3.Panel description2  |
| 4.Web Page Setting3   |
| 5 Network4            |
| 5.1 Network Status4   |
| 5.2 WAN Setting5      |
| 6. SIP Setting6       |
| 6.1 Service Domain6   |
| 6.2 Port Setting7     |
| 6.3 Codec Setting7    |
| 6.4 Audio Setting8    |
| 6.5 Other Setting9    |
| 7.STUN Setting10      |
| 8.Update11            |
| 8.1 New Firmware11    |
| 8.2 Default Setting13 |
| 9.System Authority14  |
| 10.Save Change14      |
| 11.Reboot15           |

# **1.Introduction**

IS-640 IP Speaker provide a user-friendly control and simple voice broadcasting. Theproduct is designed to provide easy use for any office,department store,factory,school to be able to quickly broadcast announcements to their any assigned office or branch orclasses (or a group of office or branch or classes).

# 2.Parts list:

2.1. IP Speaker(IS-640) main body

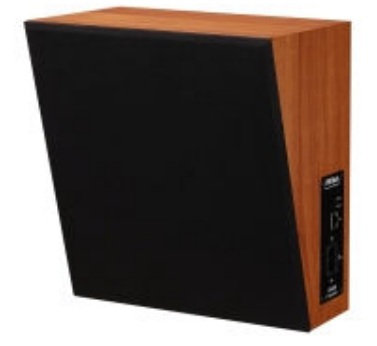

2.2. Network cable 2M

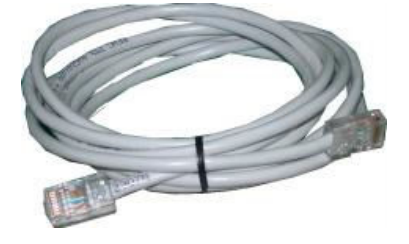

2.3. AC power cord 1.8M

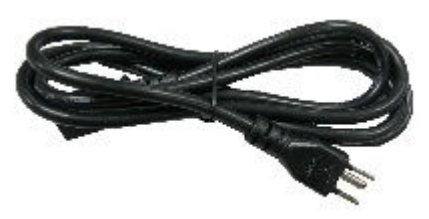

2.4.User manual

# **3.Panel description**

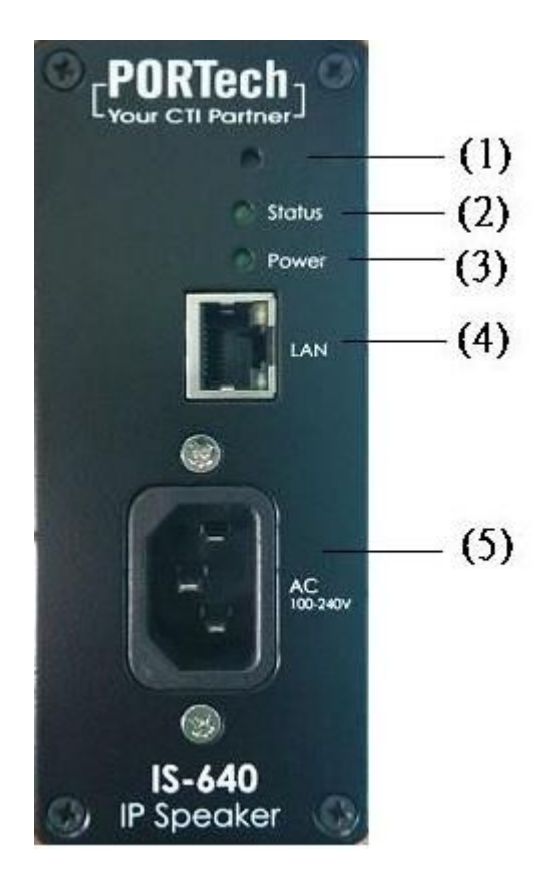

3.1 IP Reset Button : please press the button in 7-8 seconds till the status led flash blink to restore the factory default IP 192.168.0.100

#### 3.2 Status :

- 1. light turn off : standby
- 2. light turn on : call in status
- 3. light twinkle : user is speaking

#### 3.3 Power :

- 1. light turn off : no power
- 2. light turn on : standby
- 3.4 LAN : Standard RJ-45 socket, connecting to Hub circuit
- 3.5 AC 100~240V : power socket

# **4.Web Page Setting**

Step 1: Browse the IP address http://192.168.0.100 from Internet Explorer

Step 2: Please enter the username and password for authentication. (default username: voip , Password: 1234). The page follows when the username and password are correct

| The server 192.<br>and password.                   | 168.0.100 at Embedded WEB Server requires a username                                                          |
|----------------------------------------------------|----------------------------------------------------------------------------------------------------|
| Varning: This :<br>ent in an insec<br>connection). | server is requesting that your username and password be<br>sure manner (basic authentication without a secure |
|                                                    |                                                                                                    |

Step 3: When you login the web page, you can see current System Information like Model Name, Firmware Version, Codec, Version ....etc in this page.

| Your CTI Partner | IS-640 v1.130       | IS-640 v1.130                                       |  |  |
|------------------|---------------------|-----------------------------------------------------|--|--|
| Network          | Module Description: | IP Speaker for LAN Vocal PA System,                 |  |  |
|                  | Firmware Version:   | Fri Apr 10 11:27:41 2015.                           |  |  |
| SIP Settings     | Codec Version:      | Thu Jul 29 11:15:45 2010.                           |  |  |
| STUN Setting     | Contact Address:    | 150, Shiang-Shung N.Road., Taichung, Taiwan, R.O.C. |  |  |
| Indate           | Tel:                | 886-4-23058000                                      |  |  |
| putte            | Fax:                | 886-4-23022596                                      |  |  |
| System Authority | E-Mail:             | sales@portech.com.tw                                |  |  |
| ave Change       | Web Site:           | http://www.portech.com.tw.                          |  |  |
| Reboot           |                     |                                                     |  |  |
|                  | C                   | 2014 PORTech Communications Inc.                    |  |  |

You also can see the function lists in the left side Include Network ,SIP Setting,STUN Settings, Update,System Authority,Save Change , Reboot .

| Your CTI Partner | IS-640 v1.130       |                                                     |  |
|------------------|---------------------|-----------------------------------------------------|--|
| Network          | Module Description: | IP Speaker for LAN Vocal PA System,                 |  |
|                  | Firmware Version:   | Fri Apr 10 11:27:41 2015.                           |  |
| SIP Settings     | Codec Version:      | Thu Jul 29 11:15:45 2010.                           |  |
| STUN Setting     | Contact Address:    | 150, Shiang-Shung N.Road., Taichung, Taiwan, R.O.C. |  |
| Update           | Tel:                | 886-4-23058000                                      |  |
|                  | Fax:                | 886-4-23022596                                      |  |
| System Authority | E-Mail:             | sales@portech.com.tw                                |  |
| Save Change      | Web Site:           | http://www.portech.com.tw.                          |  |
| Reboot           |                     |                                                     |  |
|                  | C                   | 2014 PORTech Communications Inc.                    |  |

- 4.1.Network : provide Status, WAN Setting
- 4.2.SIP Settings : Provide Service Domain

Port Setting (SIP and RTP port setting),Code Setting,Audio Setting,Other Setting

- 4.3.STUN Setting : provide STUN Setting to penetrate the Firewal •
- 4.4.Update : provide New Firmware (firmware upgrade),Default Settings (restpre default setting).
- 4.5.System Authority : provide user to change login name and password.
- 4.6.Save Change :Save the changes you have done
- 4.7.Reboot :Restart the system. •

# **5** Network

#### 5.1 Network Status

Network Status: you can check the current Network Setting in this page

## Net Status

| Master  | WAN Interface   | LAN Interface |
|---------|-----------------|---------------|
| Туре    | Fixed IP Client | -             |
| IP      | 192.168.0.100   | -             |
| Mask    | 255.255.255.0   | 10            |
| Gateway | 192.168.0.254   | 4             |
| MAC     | 00037E014E67    | -             |

### 5.2 WAN Setting

| Your CTI Partner | WAN Set     | ting                         |
|------------------|-------------|------------------------------|
|                  |             | WAN Setting                  |
| Network          | ІР Туре     | Fixed IP ODHCP Client OPPPoE |
| Status           | Master IP   | 192.168.0.100                |
| WAN Setting      | Mask        | 255.255.255.0                |
| SIP Settings     | Gateway     | 192.168.0.254                |
| STUN Setting     | DNS Server1 | 168.95.192.1                 |
| Update           | DNS Server2 | 168.95.1.1                   |
| System Authority | MAC         | 00037e014e67                 |
| Save Change      |             |                              |
| Reboot           |             | PPPoE Setting                |
| <u> </u>         | User Name   |                              |
|                  | Password    |                              |
|                  |             | Submit Reset                 |

- (1) The TCP/IP Configuration item is to setup the WAN port's network environment. You may refer to your current network environment to configure the system properly.
- (2) The PPPoE Configuration item is to setup the PPPoE Username and Password. If you have the PPPoE account from your Service Provider, please input the Username and the Password correctly.
- (3) When you finished the setting, please click the Submit button.

# 6. SIP Setting

#### 6.1 Service Domain

In Service Domain Function you need to input the account and the related informations in this page, please refer to your ISP Provider. You can register three SIP accounts.

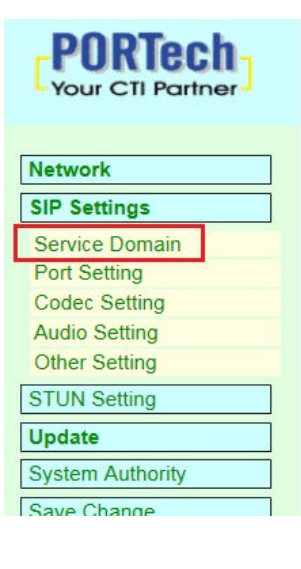

#### Service Domain Settings

| Realm 1 (Default)  |             |  |
|--------------------|-------------|--|
| Active:            | • ON OFF    |  |
| Display Name:      | 245         |  |
| User Name:         | 245         |  |
| Register Name:     | 245         |  |
| Register Password: | •••         |  |
| Domain Server:     |             |  |
| Proxy Server:      | 192.168.0.4 |  |
| Outbound Proxy:    |             |  |
| Status:            | Registered  |  |

| field             | explain                                                    |
|-------------------|------------------------------------------------------------|
| Realm 1 (Default) |                                                            |
| Active            | Default:Off , on: active this account                      |
| Display Name      | you can input the name you want to display                 |
| User Name         | you need to input the User Name get from your ISP.         |
| Register Name     | you need to input the Register Name get from your ISP.     |
| Register Password | you need to input the Register Password get from ISP.      |
| Domain Server     | you need to input the Domain Server get from your ISP.     |
| Proxy Server      | you need to input the Proxy Server get from your ISP       |
| Outbound Proxy    | you need to input the Outbound Proxy get from your ISP. If |
|                   | your ISP does not provide the information, then you can    |
|                   | skip this item.                                            |
| Status            | You can see the Register Status. Not Register(register     |
|                   | fail) • Register(register successful) •                    |

When you finished the setting, please click the Submit button. Remember to click "Save Charge"

## 6.2 Port Setting

You can setup the SIP and RTP port number in this page. Each ISP provider will have different SIP/RTPport setting, please refer to the ISP to setup the port number correctly. When you finished the setting, please click the Submit button and "Save Charge"

| Your CTI Partner                                                                                                  | Ports Set            | tting                                                          |
|----------------------------------------------------------------------------------------------------|----------------------|----------------------------------------------------------------|
| Network                                                                                                    | SIP Port<br>RTP Port | 5060         (1024~65533)           20000         (1024~65533) |
| SIP Settings<br>Service Domain<br>Port Setting<br>Codec Setting<br>Audio Setting<br>Other Setting<br>STUN Setting |                      | Submit Reset                                                   |
| Update<br>System Authority<br>Save Change<br>Reboot                                                               |                      |                                                                |

### 6.3 Codec Setting

You can setup the Codec priority, RTP packet length in this page. You need to follow the ISP suggestion to setup these items. When you finished the setting, please click the Submit button and "Save Charge".

| Your CTI Partner               |
|--------------------------------|
| Network                        |
| SIP Settings                   |
| Service Domain<br>Port Setting |
| Codec Setting                  |
| Audio Setting<br>Other Setting |
| STUN Setting                   |
| Update                         |
| System Authority               |
| Save Change                    |
| Reboot                         |
|                                |

#### Codec Setting

|                   | Codec Priority |  |
|-------------------|----------------|--|
| Codec Priority 1: | G.711 u-law 🗸  |  |
| Codec Priority 2: | G.711 a-law 🗸  |  |
| Codec Priority 3: | G.723 💙        |  |
| Codec Priority 4: | G.729 🗸        |  |
| Codec Priority 5: | G.726 - 16 💙   |  |
| Codec Priority 6: | G.726 - 24 💙   |  |
| Codec Priority 7: | G.726 - 32 💙   |  |
| Codec Priority 8: | G.726 - 40 🗸   |  |
| G.711 & G.729:    | 20 ms 🗸        |  |
| 0.711 0 0.725.    |                |  |
| 0.725.            | 50 ms +        |  |
|                   | G.723 5.3K     |  |
| G.723 5.3K        | ON OFF         |  |
|                   |                |  |
|                   | Voice VAD      |  |
| Voice VAD         | OON OFF        |  |
|                   |                |  |
|                   | Submit Reset   |  |

## 6.4 Audio Setting

Set speaker volume and voice detect function

| Your CTI Partner |
|------------------|
| Network          |
| SIP Settings     |
| Service Domain   |
| Port Setting     |
| Codec Setting    |
| Audio Setting    |
| Other Settings   |
| STUN Setting     |
| Update           |
| System Authority |
| Save Change      |
| Reboot           |

## Audio Setting

| Speaker Volume:        | 50     | (64~0)               |
|------------------------|--------|----------------------|
| Detection Sensitivity: | 32     | (32~0)               |
|                        |        |                      |
| Report to Host:        | OON    | • OFF                |
| Host Server:           | 192.16 | 8.0.1:12345          |
|                        |        |                      |
| Rx Host IP only:       | OON    | • OFF                |
| RTP Timeout:           | 10     | seconds (0: disable) |
|                        | Cut    | mit                  |
|                        | Suc    | Reset                |

| Field                 | description                                                                                                    |
|-----------------------|----------------------------------------------------------------------------------------------------|
| Speaker Volume        | Default:50,maximum: 64, minimum: 0.                                                                                                  |
| Detection Sensitivity | Default:32,maximum: 32, minimum: 0                                                                                                   |
| Report to Host        | Default:OFF;ON:send Voice detection packet to Host<br>Server ,OFF:don't send Voice detection packet to Host                          |
| Host Server           | setHost Server IP Address.                                                                                                    |
| Rx Host IP only       | Default:OFF;ON:only accept receiving Host Server's packet, OFF:accept receiving other ip address's packet except for Host Server     |
| RTP Timeout           | Default:10 seconds; set xx seconds that don't receive<br>RTP Packet from Host Server, device will be auto back to<br>stand-by status |

When you finished the setting, please click the Submit button and "Save Charge".

## 6.5 Other Setting

| Your CTI Partner | Other Settir     | ıg                   |
|------------------|------------------|----------------------|
| Network          | SIP Expire Time: | 60 (30~86400 sec)    |
| SIP Settings     |                  | CutLine Submit Reset |
| Service Domain   |                  |                      |
| Port Setting     |                  |                      |
| Codec Setting    |                  |                      |
| Audio Setting    |                  |                      |
| Other Settings   |                  |                      |
| STUN Setting     |                  |                      |
| Update           |                  |                      |
| System Authority |                  |                      |
| Save Change      |                  |                      |
| Reboot           |                  |                      |

SIP Expire Time: Default:60; set register's time interval ;range:30~86400 sec When you finished the setting, please click the Submit button and "Save Charge".

[CutLine]: when click this button, device will break off current broadcast procedure and back to stand-by status.

# 7.STUN Setting

you can setup the STUN Enable/Disable and STUN Server IP address in this page. This function can help your VoIP device working properly behind NAT. To change these settings please following your ISP information. When you finished the setting, please click the Submit button.

| Your CTI Partner | STUN Setting |                   |
|------------------|--------------|-------------------|
| Network          | STUN         | ○ On 	● Off       |
| SIP Settings     | STUN Server  | stun.iptel.org    |
| STUN Setting     | STUN Port    | 3478 (1024~65535) |
| Update           |              |                   |
| System Authority |              | Submit Reset      |
| Save Change      |              |                   |
| Reboot           |              |                   |

# 8.Update

In Update you can update the system's firmware to the new one or execute the factory reset to let the system back to default setting.

### 8.1 New Firmware

| Your CTI Partner | Update Firmware<br>Ver = v1.130, GZ = r4IPA,x1, PCB = IS640. |        |
|------------------|--------------------------------------------------------------|--------|
| Network          | Code Type: RISC V                                            |        |
| SIP Settings     | File Location:                                               | Browse |
| STUN Setting     |                                                              | -      |
| Update           | Submit                                                       | el     |
| New Firmware     |                                                              |        |
| Default Settings |                                                              |        |
| System Authority |                                                              |        |
| Save Change      |                                                              |        |
| Reboot           |                                                              |        |

| Field         | Description                                                                                                    |
|---------------|----------------------------------------------------------------------------------------------------|
| Code Type     | Default:Risc (.gz). Provide Risc (system firmware.gz) and DSP                                                                                    |
|               | (DSP firmware.ds).                                                                                                    |
| File Location | Click the "Browse" button in the right side of the File Location or<br>you can type the correct path and the filename in File Location<br>blank. |

Setep 1: choose Updte→New Firmware <sup>,</sup> choose Code Type: Risc and click the "Browse" button in the right side of the File Location or you can type the correct path and the filename in File Location blank.

## Update Firmware

| Code Type: RISC V |        |
|-------------------|--------|
| File Location:    | Browse |

| Compu                                                                                   | ter 🕨 WIN7 (C:) 🕨 gz  |                   | Search gz  |          |   |
|-----------------------------------------------------------------------------------------|-----------------------|-------------------|------------|----------|---|
| Irganize 🔻 New fol                                                                      | der                   |                   |            | = •      | 0 |
| Downloads                                                                               | Name                  | Date modified     | Туре       | Size     |   |
| Recent Places                                                                           | f4Mv10x1_S0_L0_2N149A | 1/28/2015 9:09 AM | WinRAR ??? | 1,149 KB |   |
| Documents                                                                               |                       |                   |            |          |   |
| <ul> <li>J) Music</li> <li>■ Pictures</li> <li>■ Videos</li> <li>3 Homegroup</li> </ul> |                       |                   |            |          |   |
| Music  Pictures  Videos Homegroup Computer                                              |                       |                   |            |          |   |
| Music  Pictures  Videos Homegroup Computer  MIN7 (C:) DATA (D:)                         |                       |                   |            |          |   |

Setep 2:choose [gz] file ,then click [open].

Setep 3:[File Location] will show the file location and file name. after confirm ,please click submit

## Update Firmware

Ver = v1.130, GZ = r4IPA,x1, PCB = IS640.

| Code Type:     | RISC V                         |        |
|----------------|--------------------------------|--------|
| File Location: | C:\gz\f4Mv10x1_S0_L0_2N149A.gz | Browse |

Setep 4: please don't turn power off when system updating. It is important. The updating time is about 3 minutes.

# Note Information

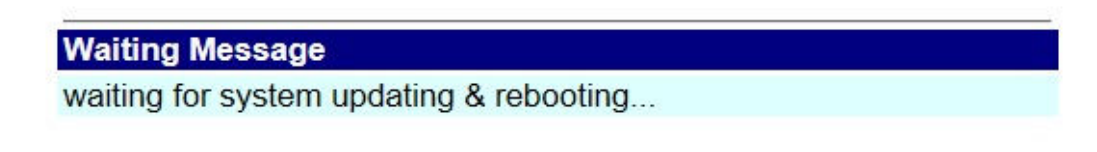

Setep 5: After finished update firmware, please click Refresh (F5), then you can set other settings

## 8.2 Default Setting

In this page: Update/ Default Settings, you could restore the factory default settings to the system. All setting will restore default setting. IP will retain original IP as usual not default IP.

Network

SIP Settings

STUN Setting

Update

New Firmware

Default Settings

System Authority

Save Change

Reboot

Step1: choose Update→Default Setting. When you want to restore default setting,please click [Restore]. You can clear all settings and auto refresh as follows.

## **Restore Default Settings**

Restore default settings: default

Setep 2:please wait for a moment while rebooting as follws.

## Note Information

Booting Please wait for a moment while rebooting ...

Setep 3: After reboot, webpage will be back to main page. Please click refresh(F5) ,then you can set other settings

# 9.System Authority

| Your CTI Partner |
|------------------|
| Network          |
| SIP Settings     |
| STUN Setting     |
| Update           |
| System Authority |
| Save Change      |
| Reboot           |

## System Authority

| 2 02 0-      |
|--------------|
| Submit Reset |
|              |
|              |

In System Authority you can change your login name and password.

When you finished the setting, please click the Submit button and "Save Charge".

# **10.Save Change**

In Save Change you can save the changes you have done. If you want to use new setting in the VoIP system, you have to click the Save button. After you click the Save button, the system will automatically restart and the new setting will effect.

| PORTech<br>Your CTI Partner | Save Changes       |
|-----------------------------|--------------------|
| Network                     | Save Changes: Save |
| SIP Settings                |                    |
| STUN Setting                |                    |
| Update                      |                    |
| System Authority            |                    |
| Save Change                 |                    |
| Reboot                      |                    |

# 11.Reboot

Reboot function you can restart the system. If you want to restart the system, you can just click the Reboot button, then the system will automatically.

| PORTech<br>Your CTI Partner |  |  |
|-----------------------------|--|--|
| Network                     |  |  |
| SIP Settings                |  |  |
| STUN Settings               |  |  |
| Update                      |  |  |
| System Authority            |  |  |
| Save Change                 |  |  |
| Reboot                      |  |  |

| Reboot S       | System |
|----------------|--------|
| Reboot system: | Reboot |

Please don't turn power off while rebooting, thanks

## Note Information

| Booting                                  |  |
|------------------------------------------|--|
| Please wait for a moment while rebooting |  |

After reboot, webpage will be back to main page. Please click refresh(F5) ,then you can set other settings